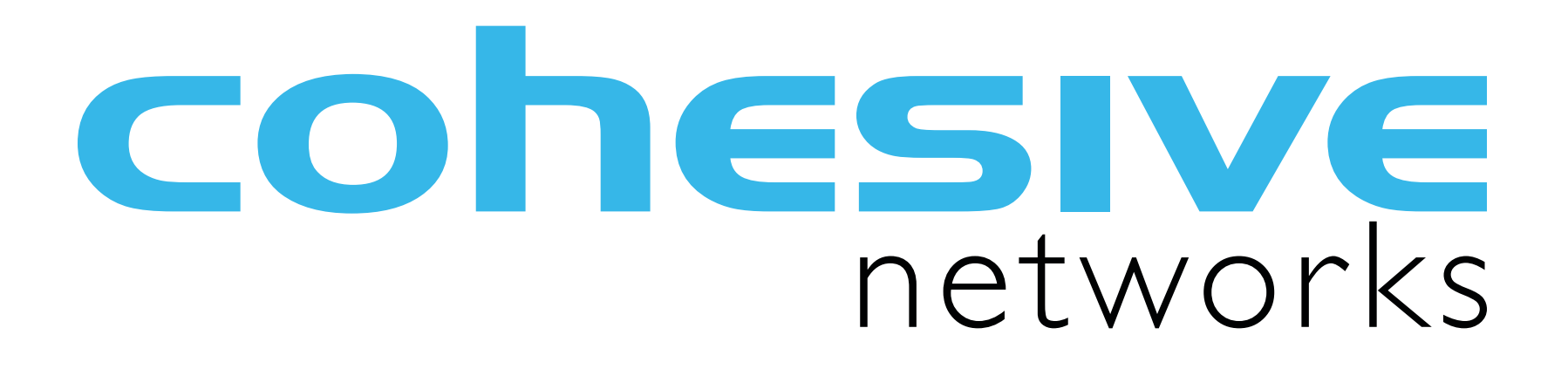

VNS3:turret NIDS Guide Sept 2015

### Table of Contents

Introduction

Configurable Default NIDS Plugi

Customizing Default NIDS Plugir

Putting it All Together

For Developers / DevOps appro

Resources

|      | 3  |
|------|----|
| in   | 7  |
| 7    | 4  |
|      | 22 |
| bach | 25 |
|      | 33 |

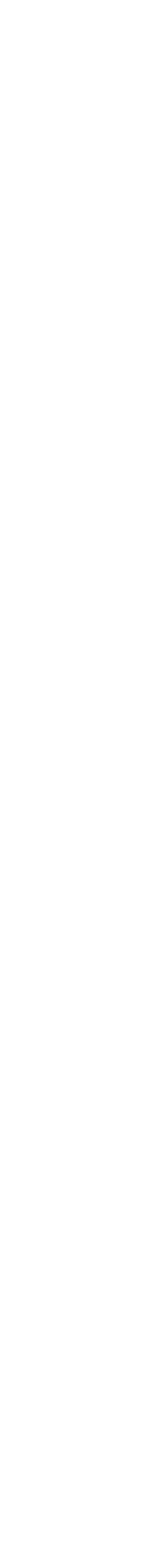

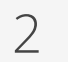

## Introduction

### **cohesive**networks

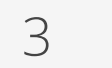

### VNS3:turret provides container based network services

Isolated Linux containers within VNS3 allows Partners and Customers to embed features and functions safely and securely into their Cloud Network.

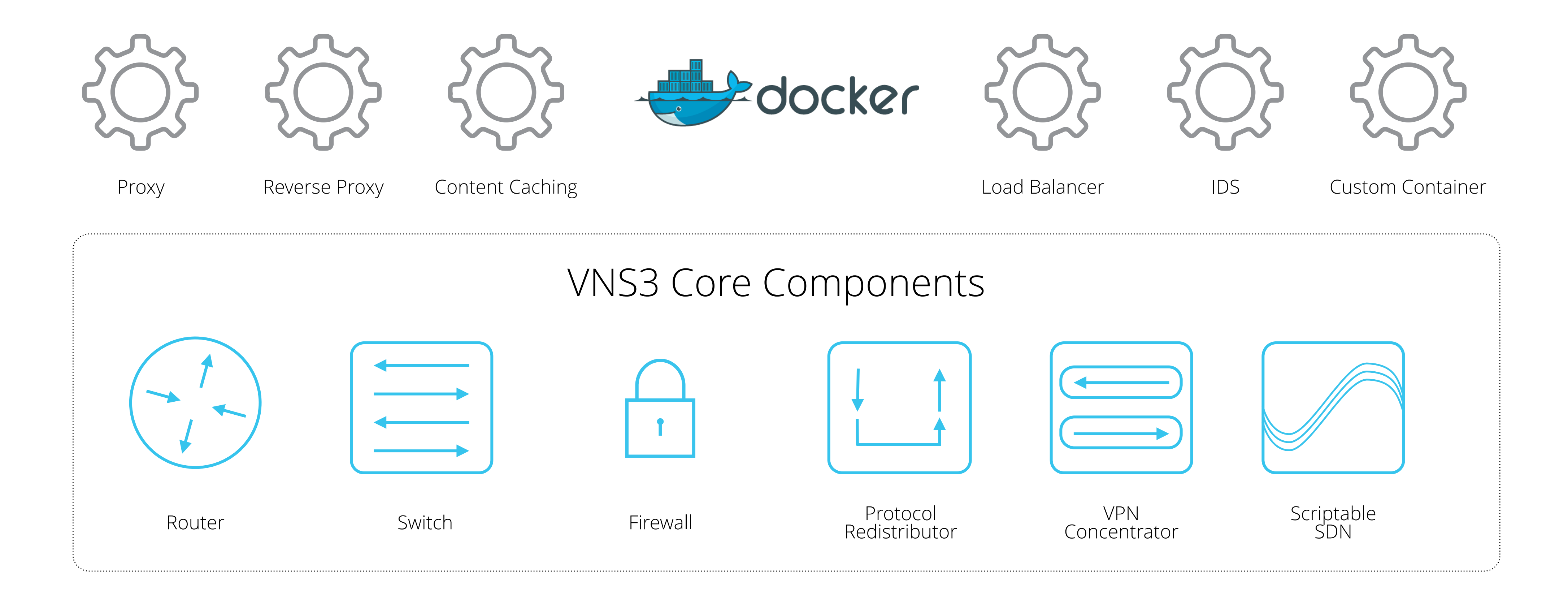

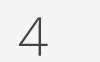

This document assumes you have a VNS3 Controller instance launched and running in a security group, network or similar that has the appropriate access rules included for normal VNS3 operations.

See the specific instructions for your cloud setup and instance launch on our Product Resources page.

Please review the VNS3 Support <u>Plans</u> and <u>Contacts</u> before sending support inquiries.

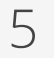

You have a cloud or virtual infrastructure account that Cohesive Networks can use for enabling your access to the VNS3 Controller Images.

Ability to configure a client (whether desktop based or cloud based) to use OpenVPN client software. You have agreed to the VNS3 Terms and Conditions. Basic knowledge of Linux software installation and use of

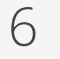

## Configurable Default NIDs Plugin

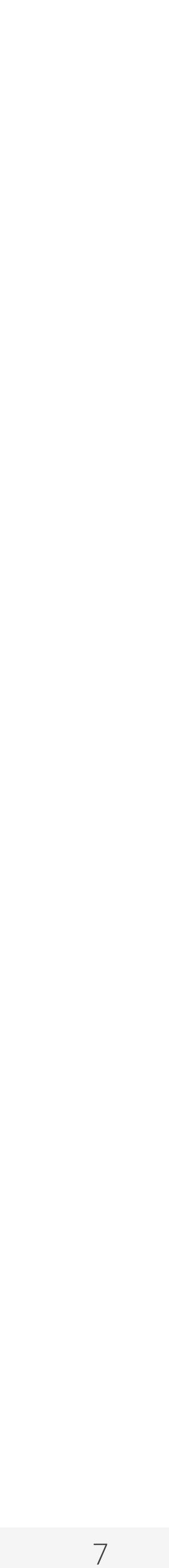

The VNS3:Turret system uses popular threat detection rules from Sourcefire (Cisco) or Emerging Threats (Proofpoint) with the open source NIDS (network intrusion detection system) tool "Suricata". This combination was chosen due to simplicity of configuration and high performance. Suricata was developed for the United States Department of Homeland Security (DHS) by the Open Information Security Foundation (<u>OSIF</u>).

The Suricata:EmergingThreats combination is deployed to VNS3:turret using the containers mechanism. These instructions cover customisation of the container image that will be used so that customer keys and intrusion rule sets can be employed.

Please be familiar with the VNS3 plug-in configuration guide: <u>https://cohesive.net/</u> <u>dnld/Cohesive-Networks\_VNS3-3.5-Docker.pdf</u>

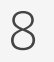

The Linux Container default plug in is accessible at the following URL:

https://vns3-containers-read-all.s3.amazonaws.com/NIDS\_suricata\_Base/ NIDS\_suricata\_Base.export.tar.gz

update or modify files stored in this location.

help available in the plug-in configuration document.)

- This is a read only Amazon S3 storage location. Only Cohesive Networks can
- This URL can be used directly in a VNS3 Controller via the Web UI or API to import the container for use into that controller. (General screenshot walkthrough and

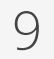

## Getting the Default NIDS Plug-In

From the "Container —> Images" menu item, choose "Upload Image".

To use the pre-configured plugin paste the URL into the "Image File URL" box.

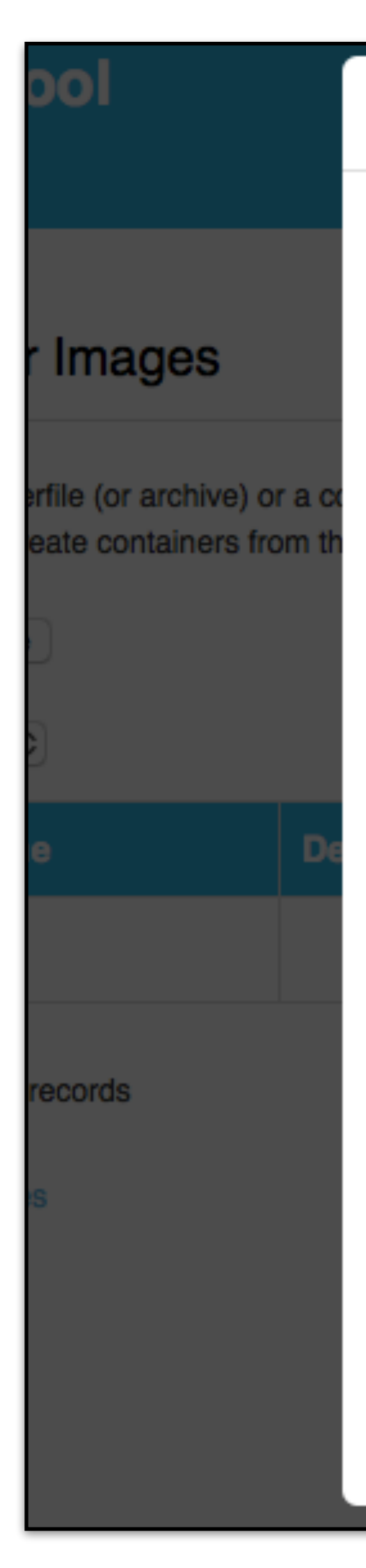

| Upload Container Image                                                                                                    | ×    |         |              | 54.1  |
|----------------------------------------------------------------------------------------------------|------|---------|--------------|-------|
| Please select the source of a Container image or Dockerfile below.<br>Note: We <b>strongly</b> recommend the use of signed URLs for security. |      |         |              |       |
| Name:                                                                                                    |      |         |              |       |
| My NIDS                                                                                                    | ]    |         |              |       |
| Description:                                                                                                    | _    |         |              |       |
| This is the default, preconfigured, but customizable NIDS plugin for VNS3<br>Turret.                                                          |      |         |              |       |
| //                                                                                                    |      |         |              |       |
| Please select one:                                                                                                    |      | Search: |              |       |
| Dockerfile url:                                                                                                    |      |         |              |       |
| 0                                                                                                    |      | atus    |              |       |
| Image file url:                                                                                                    |      | ady     |              | Actio |
| https://vns3-containers-read-all.s3.amazonaws.com/NIDS_suricata_Ba                                                                            | se/ì |         |              |       |
| Upload dockerfile:                                                                                                    |      |         | Pages: Previ |       |
| Choose File ho life selected                                                                                                    |      |         |              |       |
| Upload image file:                                                                                                    |      |         |              |       |
| Choose File no file selected                                                                                                    |      |         |              |       |
| Upload                                                                                                    |      |         |              |       |
|                                                                                                    |      |         |              |       |

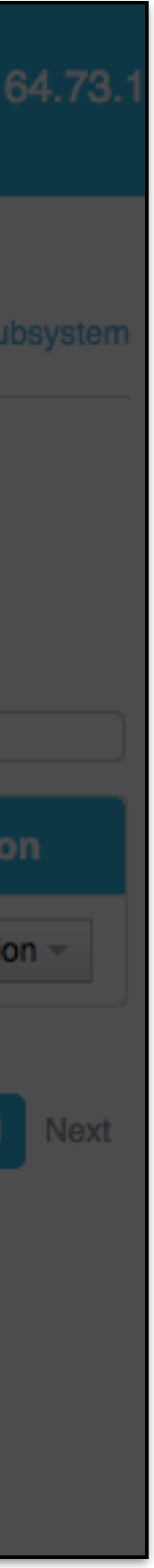

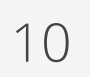

## Getting the Default NIDS Plug-In

When the Image has imported it will say "Ready" in the Status Column.

To then launch a running NIDS container, choose "Allocate" from the "Action" menu.

| Container Image                                             |
|-------------------------------------------------------------|
| Upload a Dockerfile (or arch<br>You can then create contain |
| Upload Image                                                |
| Show: 10 \$                                                 |
| Image Name                                                  |
| mybase                                                      |
| My NIDS                                                     |
| Showing 2 of 2 records                                      |
| Exported images                                             |
|                                                             |

| s | Stop Container Subsystem |
|---|--------------------------|
|   |                          |

ive) or a compressed archive (.tar.gz) of a Container image into this VNS3 appliance. ers from the image, attach the container to a network address, and start the container

Search

| Description                                                                          | Status |               | Action                        |
|--------------------------------------------------------------------------------------|--------|---------------|-------------------------------|
|                                                                                      | Ready  |               | Action -                      |
| This is the default, preconfigured, but customizable NIDS plugin for<br>VNS3 Turret. | Ready  |               | Action -<br>Allocate          |
|                                                                                      |        | Pages: Previo | Edit<br>Build New I<br>Export |
|                                                                                      |        |               | Delete                        |

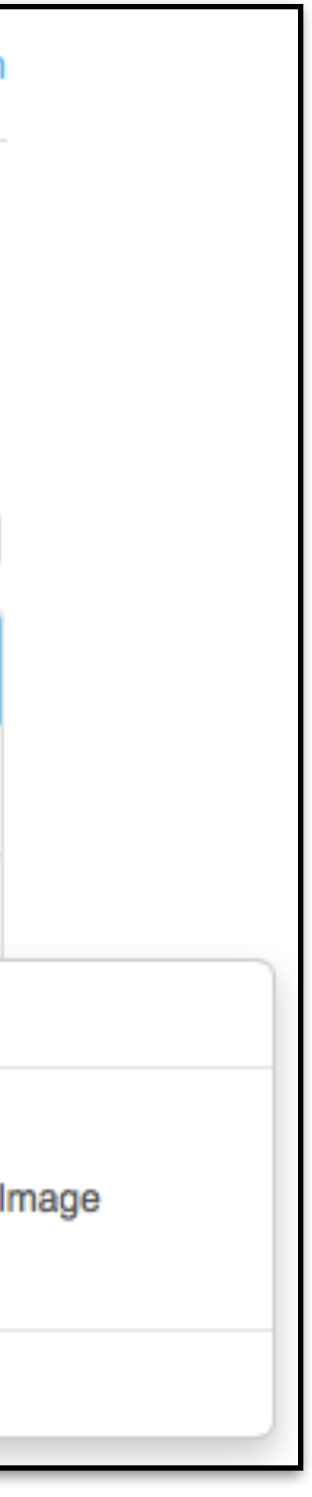

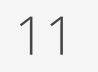

## Launching a NIDS Container

After selecting "Allocate" from the "Actions" menu you then name your container, provide a description and the command used to execute the container.

The name and description should be something meaningful within the context of your organization and its policies.

In MOST cases the command used to run plugin containers will be: /usr/bin/ supervisord

However, this may vary with individual containers, please consult each plug-in's specific documentation.

The command to run the NIDS container is: /usr/bin/supervisord

| Container Images                                                                     |                                                   |        |                |
|--------------------------------------------------------------------------------------|---------------------------------------------------|--------|----------------|
|                                                                                      | Allocate Container                                | x      |                |
| Upload a Dockerfile (or archive) or a con<br>You can then create containers from the | Name:                                             |        |                |
|                                                                                      | NIDS Instance 1                                   |        |                |
| Upload Image                                                                         | Command:                                          |        |                |
| Show: 10 \$                                                                          | /usr/bin/supervisord                              | Searc  | h:             |
| Image Name Des                                                                       | Description:                                      | status |                |
| mybase                                                                               | For backend Microsoft database server protection. | Ready  |                |
| My NIDS This<br>VNS                                                                  | Allocate                                          | Ready  |                |
| Showing 2 of 2 records                                                               |                                                   |        | Pages: Previor |

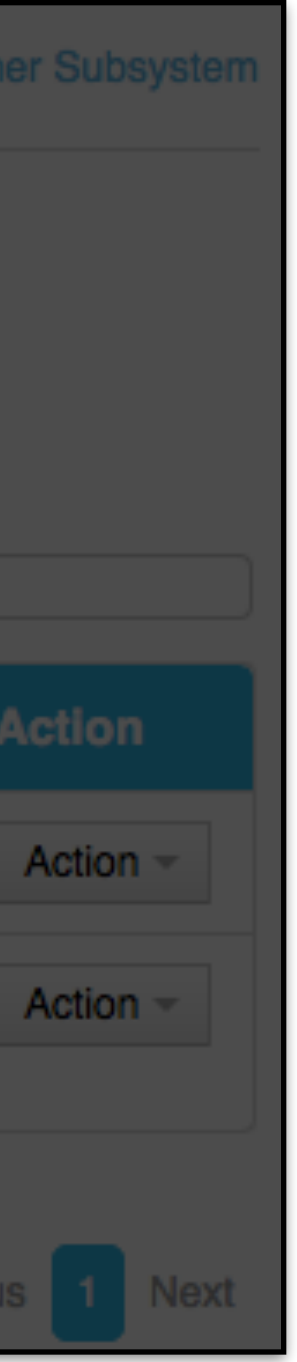

12

## Confirming the NIDS Container is running

After executing the "Allocate" operation you will be taken to the Container Display page.

You should see your NIDS Container with the name you specified. The Status should be "Running" and it should have been given an IP address on your internal plug-in subnet (in this case 192.51.100.3).

| Containers                   |              |                                                   | Stop Co    | ntain |
|------------------------------|--------------|---------------------------------------------------|------------|-------|
| List of existing containers. |              |                                                   |            |       |
| Show: 10 \$                  |              |                                                   | Search:    |       |
| Container Name               | IP Address   | Description                                       | Status     |       |
| mybase1                      | 198.51.100.2 |                                                   | Running    | [     |
| NIDS Instance 1              | 198.51.100.3 | For backend Microsoft database server protection. | Running    |       |
|                              |              |                                                   |            |       |
| Showing 2 of 2 records       |              |                                                   | Pages: Pro | eviou |

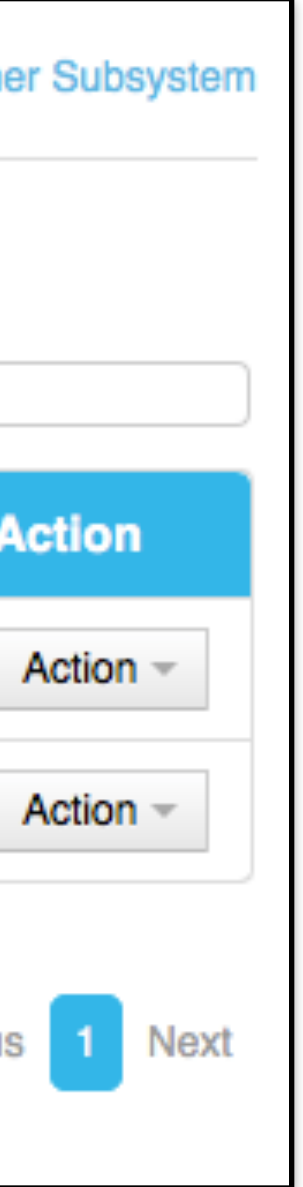

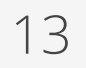

## Customizing Default NIDS Plugin

**cohesive**networks

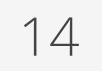

## Accessing the NIDS Container

Accessing a Container from the Public Internet or your inf subnets will require additions to the inbound hypervisor fi rules with the VNS3 Controller as well as VNS3 Firewall.

The following example shows how to access an SSH server running as a Container listening on port 22.

### Network Firewall/Security Group Rule

Allow port 22 from your source IP or subnets.

### **VNS3** Firewall

Enter rules to port forward incoming traffic to the Contai Network and Masquerade outgoing traffic off the VNS3 Controller's outer network interface.

#Let the Container Subnet Access the Internet Via the VN Controller's Outer or Public IP MACRO\_CUST -o eth0 -s <NIDS Container Network IP MASQUERADE

#Port forward port 33 to the WAF Container port 22
PREROUTING\_CUST -i eth0 -p tcp -s 0.0.0.0/0 --dport 3
DNAT --to <NIDS Container Network IP>:22

| ternal      | Firewall                                                                                                    |
|-------------|----------------------------------------------------------------------------------------------------|
| II Evvali   | Firewall is activated.                                                                                                    |
| 'er         | Current firewall rules:                                                                                                    |
|             | pkts bytes target prot opt in out source destination CHAIN FORWARD_CUST                                                                                                    |
|             | 0 0 ACCEPT all * * 0.0.0.0/0 0.0.0.0/0                                                                                                    |
|             | 0 0 DNAT tcp eth0 * 0.0.0.0/0 0.0.0.0/0                                                                                                    |
|             | 0 0 MASQUERADE all * eth0 198.51.100.3 0.0.0.0/0                                                                                                    |
| iner        |                                                                                                    |
|             | Edit rules:                                                                                                    |
| <b>NS</b> 3 | #Let the Container Subnet Access the Internet Via the VNS3 Controller's Outer or Public IP<br>MACRO_CUST -o eth0 -s 198.51.100.3 -j MASQUERADE<br>#Port forward port 33 to the Container port 22 |
| )~ :        | PREROUTING_CUST -i eth0 -p tcp -s 0.0.0.0/0dport 33 -j DNATto 198.51.100.3:22                                                                                                    |
| J           |                                                                                                    |
|             |                                                                                                    |
| 33 -j       |                                                                                                    |
|             | Save and activate                                                                                                    |
|             |                                                                                                    |

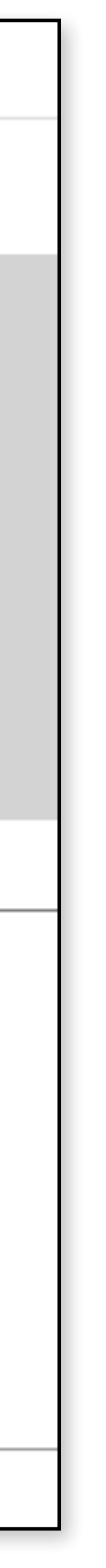

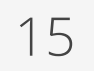

By default the NIDS container has the following accounts, configured as described.

"root" - The root account is locked. The root account is not allowed to remote shell into the container. This is our recommended approach. However, if you wish to, you can use the "container\_admin" account to unlock root, provide a root password, and edit /etc/ssh/sshd\_config to allow remote login by root.

"container\_admin" - The default password is "container\_admin\_123!" The default demo public key is also installed in the /home/container\_admin/.ssh/ authorized\_keys. **PLEASE change this password and this key** when configuring, or create a new default NIDS image as your base for future use, following your authentication procedures. The account "container\_admin" has "sudo" or superuser privileges, and is allowed to remote shell into the container.

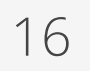

### Accessing via the default private key

THIS IS FOR INITIAL / DEMONSTRATION **ACCESS ONLY!** Delete the contents of /home/ container\_admin/.ssh/ authorized keys to secure your containers.

Here is the default private key for initial login.

-----BEGIN RSA PRIVATE KEY-----MIIEoAIBAAKCAQEA1pIQ/2VxIR6DJx4/mKKfZJ2EuhAe+jJaXnbYMq33Zryum5ku /r7KKcgR97R7GV0McHo23BJP/SoQrbyvIwRVBurnH32OkxI/ymX0YeudOlLh2/R/ palDnPVOtuQnY836poGxp3/X2H86/MgrHOclbeGy8Ezm6+zwnl18VccqiGYMW06c a2qLGVMIh6WD03/p++l+QEPRmhAzfqWZJ02GG12lCK7ECODRELR0Y+ppe+yg2DaF QI8gywRDa6l9v7BTEc5l/k3j2xqJxNXaBVzgjCJmVc7dfgfR1io31IHiTw1M8YPf 5INpMdfiV4DjcG9f6GcUuO6uXgMZucnQT3ldfwIBIwKCAQAGIW4zLsi3zav5zaoL rN/7j3jSHbe+AXBL14KFGunPvD+AydzFcypY9xZ0yqRucF9w7YyJ8eUHO7dVa8p9 V+UsFVcPhz6WfRJHnINTQT8Bqpi9JD4pTfqeFaMpzAEgG9P2IPZyf/7aTMcryzRu ikLl4eCKhdq2SJkpGJ0nBbDCEX3p8H9jDWKlPxZ4vEbeqZeDMV+PPhVjUtrElAMB amJY3/WmGPRH90pOO47vnZ+rSd/GLDpEuGYvjU7F64cBZUQbf4rYTCGW3dCyuw5g iChEeiOvbYEYRffEh0/fv3Bn31qFteeY7HXOSAGrRm/KuUxejkTTs3RZBOjFLmBj UuCrAoGBAPbWMrEueimj0zQcfxBlKFaph0DQQTFEXg0evgv+RitXdChooB9SmOe2 sOYbY36DX6V6QTzNsHOEoLuqdShPi3a9JIDyOAXdIBMTqt2SvywRBPJQffFoCJ+/ AbrfVr6Seu45C5t+aYlS8nULbphqp8Cvyof4ldV+5KyGtbllaNlPAoGBAN6JOoCy G+Td38HpaML9J9xioizahbPBXj1/qyP3e+idSubqpT7feMCn3wOF+haNc2NF6VEN qLTGEcKyAOA/TIySOel5rUZdpu5BmAVAADMeapMJWEXEbll4qJFd/sWJCP5wmZp/ lcSrDTLhcQJOci5LKSPOz/Czcpo9vOlVu8zRAoGAd+Rhw8YeFDmhGU+rbl0E9uSg x7WcAfyitepcTvfY8HrvRtO7fO2aubCBztoaYgVLtsZaM3nZXK4iL0QqRseM4ebX N1ET5ZdKF+T7OGvZMqkuSc9THXusatkeGPAi0Zeay3rLH6PM3EzcKjjAsG5RetkK mdCDSnDVeF6wCZen9IUCgYAMt2JtwQjogbUDxDHfQaqBnzx3I3VaupervicJXpld v9hk93coKgbmb/4ddV6/dcwUTSNGdc8gRdUhEXxklecd+boqmT0Z9rkU7c4sL4r7 m1aMDymdljIwlYX5rZmHoW46bNWTzMa6x/IgKiO2/SsYlpSi9d//IDJvNrpWee15 awKBgAczjW0Ag+nosFzklHhDAWIEZ+qgvdMcXf8pTOzgo0wyOl4SYTccp82Ffxee 25d8DyolvGgRjfDXKMyw7zfzwiknsZozEGNFDW+sgsPR9Pe1SQx07PtnUUflb3/C v5LiLZmgW+RFvQf7lGqQpQSpfPuY6H8vwjxlA89SP3UwTi4N

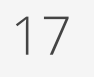

There are two significant files for securing the NIDS container:

/etc/ssh/sshd\_config Please ensure this file is configured to your organization's best practices.

/home/container\_admin/.ssh/authorized\_keys The base container comes with an example public key installed, and private key for use in VNS3 documentation. Please remove after initial use or programmatic configuration.

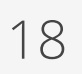

The following files are the major elements for customizing the NIDS container. It is not within the scope of this document to cover all elements of the included Suricata server, nor the collective elements of the Emerging Threats or Sourcefire rules sets.

/home/container\_admin/.ssh/authorized\_keys (already discussed)

/etc/suricata/custom.yaml

The custom.yaml file provides some primary settings for Siracata including pointing to the rules file, which by default is custom.rules. It also defines the location of the primary log file "fast.log".

On approximately line 65 you will see the entry defining the directory where log files go. The default is "/var/log/suricata/".

On approximately line 80 of the default custom.yaml you will see this monitoring enabled, and the log name default of "fast.log".

These two together define the default log as /var/run/suricata/fast.log

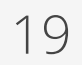

/etc/suricata/custom.rules On approximately line 910 of custom.yaml are the entries defining the default directory for rules, and the default container demonstration rule file.

The default directory is "/etc/suricata/rules/" and the default rule file defined is custom.rule. Multiple rule files can be referenced in this section. This allows different source and types of rules to be used without needing to be combined into one input file.

The supplied custom.rules file contains a single demo rule designed to detect MasterCard numbers. The demo rule should be replaced by customised rules suitable for the application being protected. For example the entire free rule set is easily gotten from the Emerging Threats community site: http://rules.emergingthreats.net/open/suricata/emerging-all.rules Or with some editing done on the rule set, a subset of rules specific to a piece of infrastructure can be used. Here is an example of the approximate 20 rules out of the whole rule set that are specific to Microsoft SQLServer, https://vns3-containers-read-all.s3.amazonaws.com/NIDS\_suricata\_Base/mssql.rules

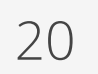

/etc/supervisor/conf.d/supervisord.conf

This file defines what services are started when the container is started. Looking at the default you will see Suricata, SSH, rsyslog.

Note: The rsylog component can be configured to copy information logged by the NIDS to an external syslog server.

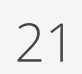

## Putting it all together -Analyzing traffic via the VNS3 NIDS Plugin

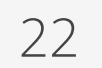

### NIDS Container Flow

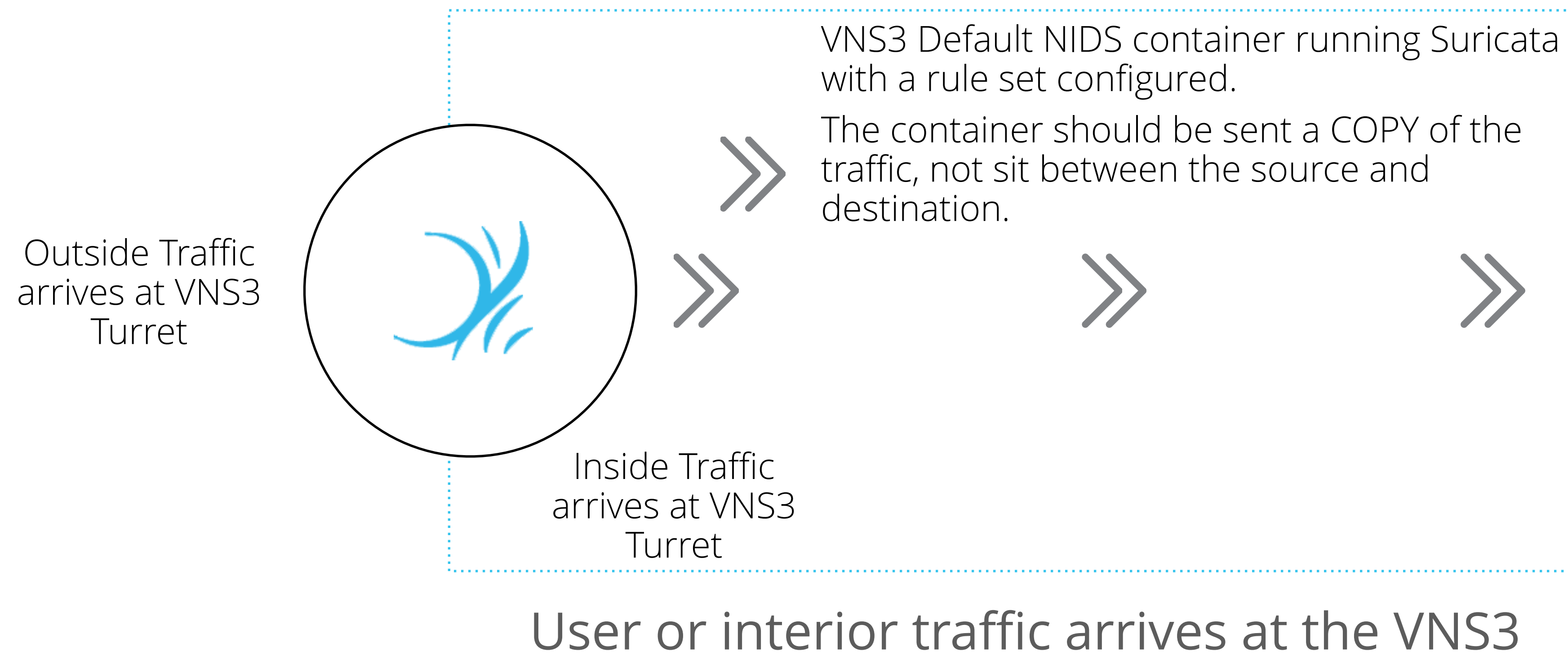

container for analysis.

Your Encrypted Overlay or VLAN underlay servers.

# Controller. Firewall rules can filter and send a subset of traffic to the NIDS\_suricata\_Base

![](_page_22_Picture_9.jpeg)

## Forwarding Traffic to the NIDS Container

Forwarding traffic to the container uses the same techniq was shown for accessing the container via Remote Shell.

### VNS3 Firewall

Enter rules to send a copy of either incoming traffic (arrivient eth0 or tun0) or outgoing traffic (leaving eth0 or tun0).

#EXAMPLE: Copy all incoming tun0 (Overlay Network) to the NIDS container.

MACRO\_CUST -j COPY --from tun0 --to <Container Network inbound

#EXAMPLE: Copy all outgoing tun0 (Overlay Network) t to the TCP Tools Container MACRO\_CUST -j COPY --from tun0 --to <Container Network outbound

NOTE: At this time analyze inbound OR outbound any given time in order to prevent accidental traffi loops. It IS POSSIBLE to create a traffic cycle whi could "brick" your controller if you create simultar inbound AND outbound rules with improper parameters.

| ue as     |                                                                                                    |
|-----------|----------------------------------------------------------------------------------------------------|
|           | Firewall                                                                                                    |
| ing on    | Firewall is activated.                                                                                                    |
|           | Current firewall rules:                                                                                                    |
| traffic   | pkts bytes target prot opt in out source destination out chain output_CUST                                                             |
| IP>       | 0 0 ACCEPT all * docker0 0.0.0/0 0.0.0/0                                                                                               |
| raffic    | Edit rules:                                                                                                    |
| Lanne     |                                                                                                    |
| < IP>     | #EXAMPLE: Copy all incoming tun0 (Overlay Network) traffic to the NIDS container.<br>MACRO_CUST -j COPYfrom tun0to 198.51.100.3inbound |
| d at      |                                                                                                    |
| ic<br>ich |                                                                                                    |
| neous     | Save and activate                                                                                                    |

![](_page_23_Picture_11.jpeg)

![](_page_23_Picture_12.jpeg)

## For Developers / DevOps approach

![](_page_24_Picture_4.jpeg)

The Docker image source is distributed as a Dockerfile along with accompanying config files.

To get the source:

git clone https://github.com/cohesivenet/dockerfiles.git cd suricata-custom

![](_page_25_Picture_7.jpeg)

Containers launched from the image that will be built use the included authorized\_keys file to specify who can gain access to the container (as root). Insert appropriate public keys e.g.: cp ~/.ssh/id\_rsa.pub authorized\_keys cat ~/.ssh/my\_other\_key.pub >> authorized\_keys If you need to generate a key then: ssh-keygen -t rsa

![](_page_26_Picture_5.jpeg)

### Making a custom NIDS image

A customised Docker image can be built using:

### sudo docker build -t cohesivenet/suricata-custom.

The tag 'cohesivenet/suricata-custom' may be replaced with something to suit your own environment and naming conventions.

To export a container image:

SURICATA\_CUSTOM=\$(sudo docker run -d \ cohesivenet/suricata-custom)

sudo docker export \$SURICATA\_CUSTOM > suricata\_custom.tar

gzip suricata\_custom.tar

sudo docker kill \$SURICATA\_CUSTOM

![](_page_27_Picture_14.jpeg)

(Detailed screenshots of these general plugin operations found in <u>https://cohesive.net/</u> <u>dnld/Cohesive-Networks\_VNS3-3.5-Docker.pdf</u>)

First copy the nids-custom.tar.gz file to a URL capable server (Object Storage, Amazon S3, local WebDaV, Dropbox, etc) that's reachable from the VNS3:turret.

Click on the "Images" item in the Container section of the VNS3 menu. Then select "Upload Image".

Give the image a Name: e.g. nids-custom

Paste the URL for the web server holding nids-custom.tar.gz into the Image file url: box.

Click "Upload"

![](_page_28_Picture_11.jpeg)

Once the Status of the imported image is Ready then click the "Action" button and select "Allocate".

Give the container a Name: e.g. nids-custom

The command for running the container is: "/usr/bin/suricata -c /etc/suricata/ custom.yaml -i eth0"

Click "Allocate"

Make a note of the IP Address given to the container e.g. 198.51.100.3

![](_page_29_Picture_10.jpeg)

This specifies that the custom.yaml file is used for config, and this in turn references custom.rules. The supplied custom.rules file contains a single demo rule designed to detect MasterCard numbers. The demo rule should be replaced by customised rules suitable for the application being protected.

For example a subset of the Emerging Threats free database rules for MS SQL could be employed:

wget -O custom.rules <u>http://is.gd/mssqlrules</u>

![](_page_30_Picture_7.jpeg)

## Routing traffic to the NIDS container

### Click on the Firewall item in the Connections section of the VNS3 menu.

### Add firewall rules such as:

MACRO\_CUST -j COPY --from tun0 --to 198.51.100.2 --inbound MACRO\_CUST -o eth0 -s 198.51.100.0/28 -j MASQUERADE PREROUTING\_CUST -i eth0 -p tcp -s 0.0.0.0/0 --dport 2222 -j DNAT --to 198.51.100.2:22

Where 198.51.100.2 is the IP of the container once allocated. Then click "Save and Activate".

SSH is now available onto the container (on port 2222 of the VNS3:turret)

The /var/log/suricata/fast.log will now be recording NIDS events (and should be forwarded to a suitable security monitoring system).

![](_page_31_Picture_9.jpeg)

### Questions or Corrections for this document: <u>support@cohesive.net</u>

More about Suricata: http://suricata-ids.org/ http://oisf.net/

More about Emerging Threats Rules: http://www.emergingthreats.net/open-source/etopen-ruleset

![](_page_32_Picture_7.jpeg)

### Questions about configuring the NIDS elements effectively: <u>support@cohesive.net</u>

![](_page_32_Picture_11.jpeg)